La sauvegarde de vos contact est primordiale pour récupérer vos contacts si vous Changer de Smartphone (import de vos contacts)

Comment procéder :

- 1 : Appuyer sur l'icône « Contact »
- 2 : Appuyer sur les « 3 barres horizontales »

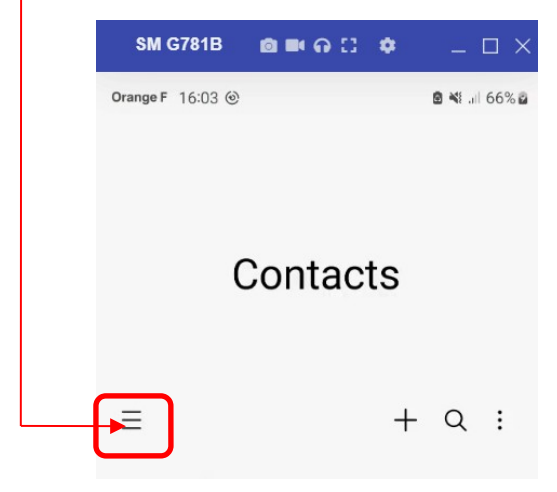

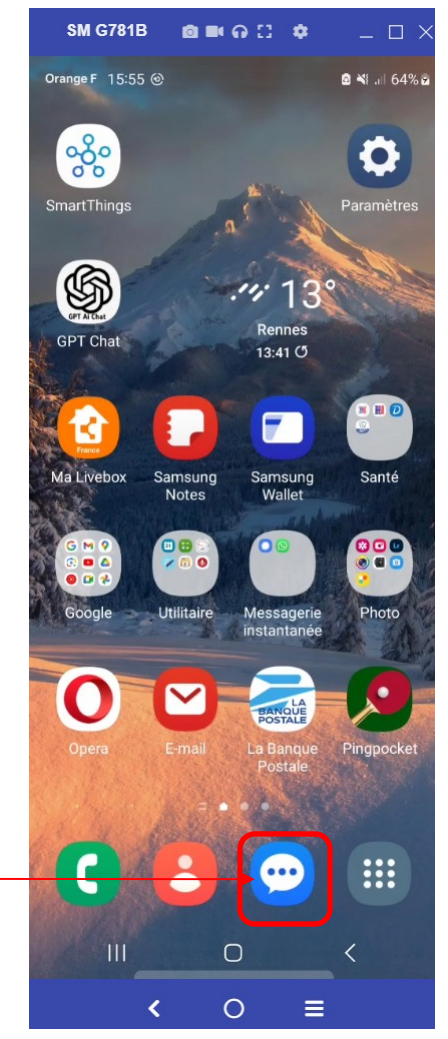

#### 3: Appuyer sur « Gestion des contacts »

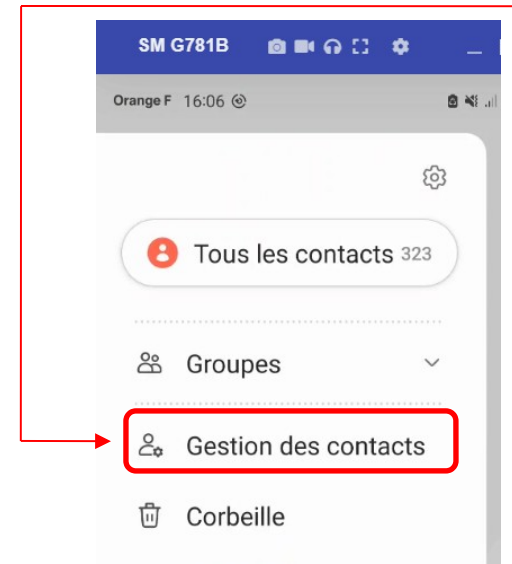

#### 4: Appuyer sur « Exporter des contacts »

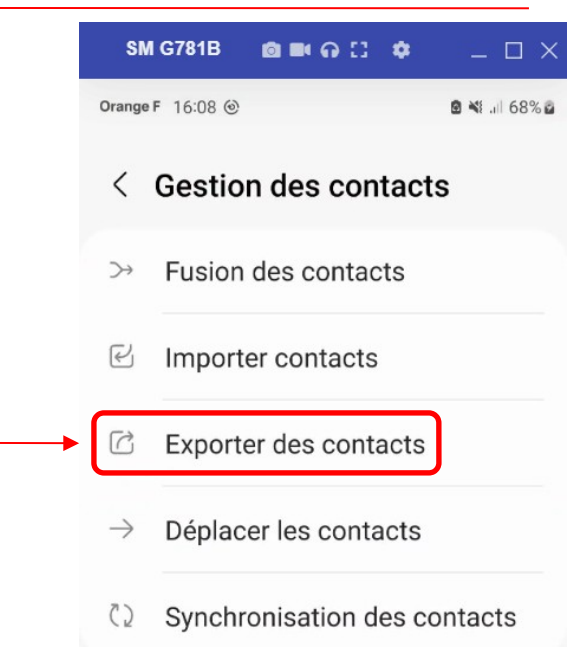

### Si votre Smartphone n'a pas de carte SD

5: Appuyer sur <u>« Stockage interne »</u>

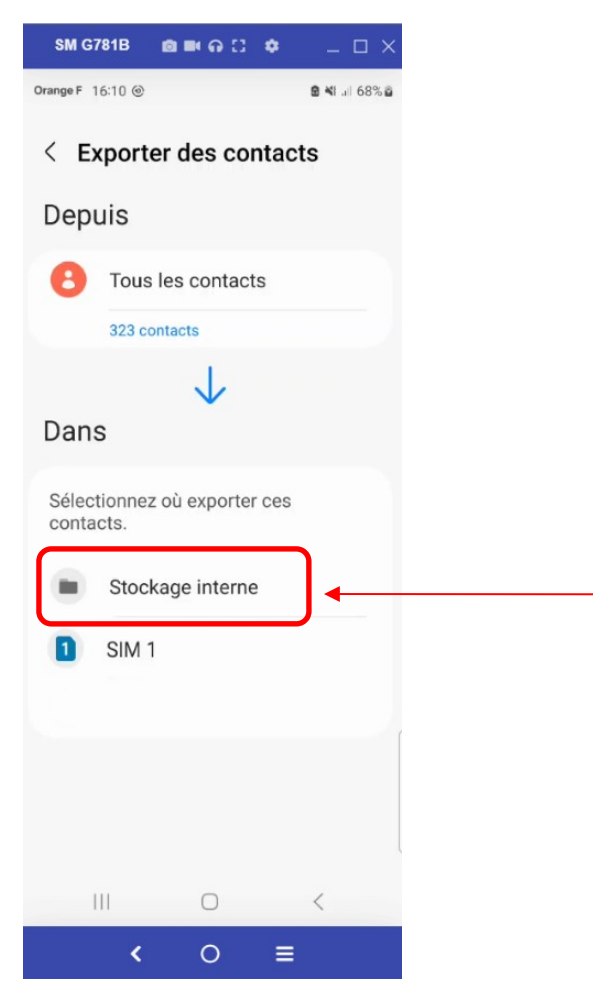

Si votre Smartphone dispose d'une carte SD

#### 5: Appuyer sur « Carte SD »

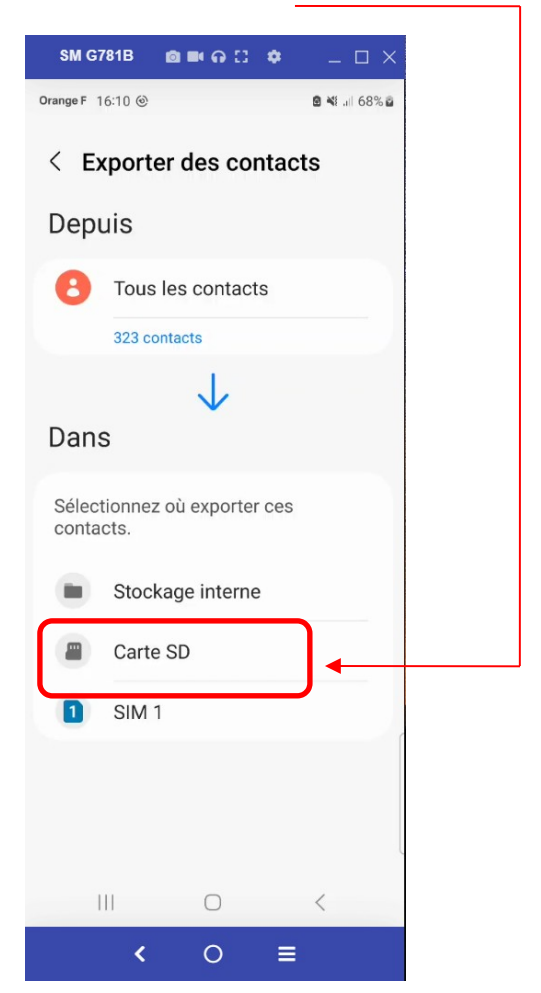

Si votre Smartphone n'a pas de carte SD

Si votre Smartphone dispose d'une carte SD

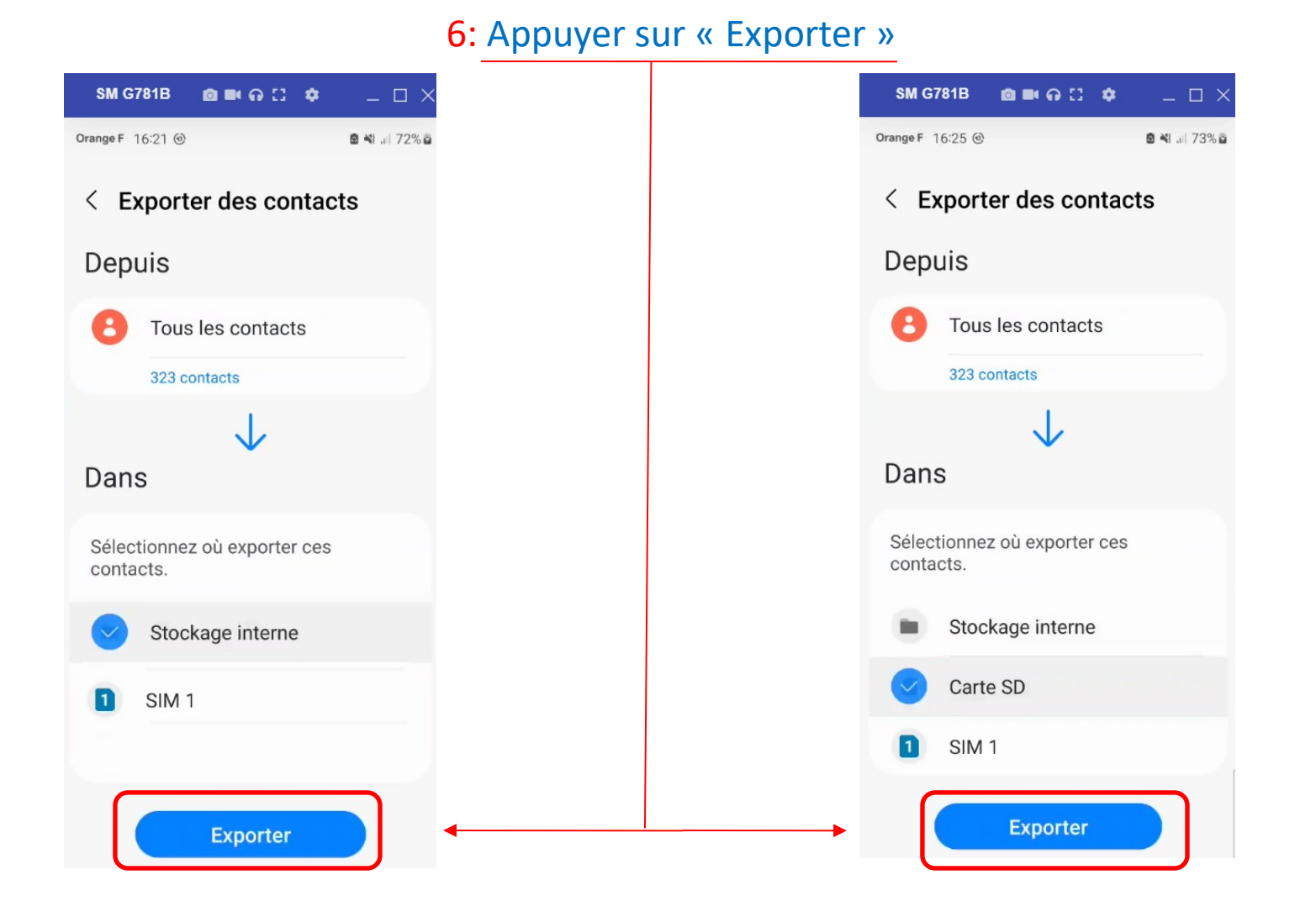

L'exportation de vos contacts est réalisée

Si votre Smartphone n'a pas de carte SD Si votre Smartphone dispose d'une carte SD

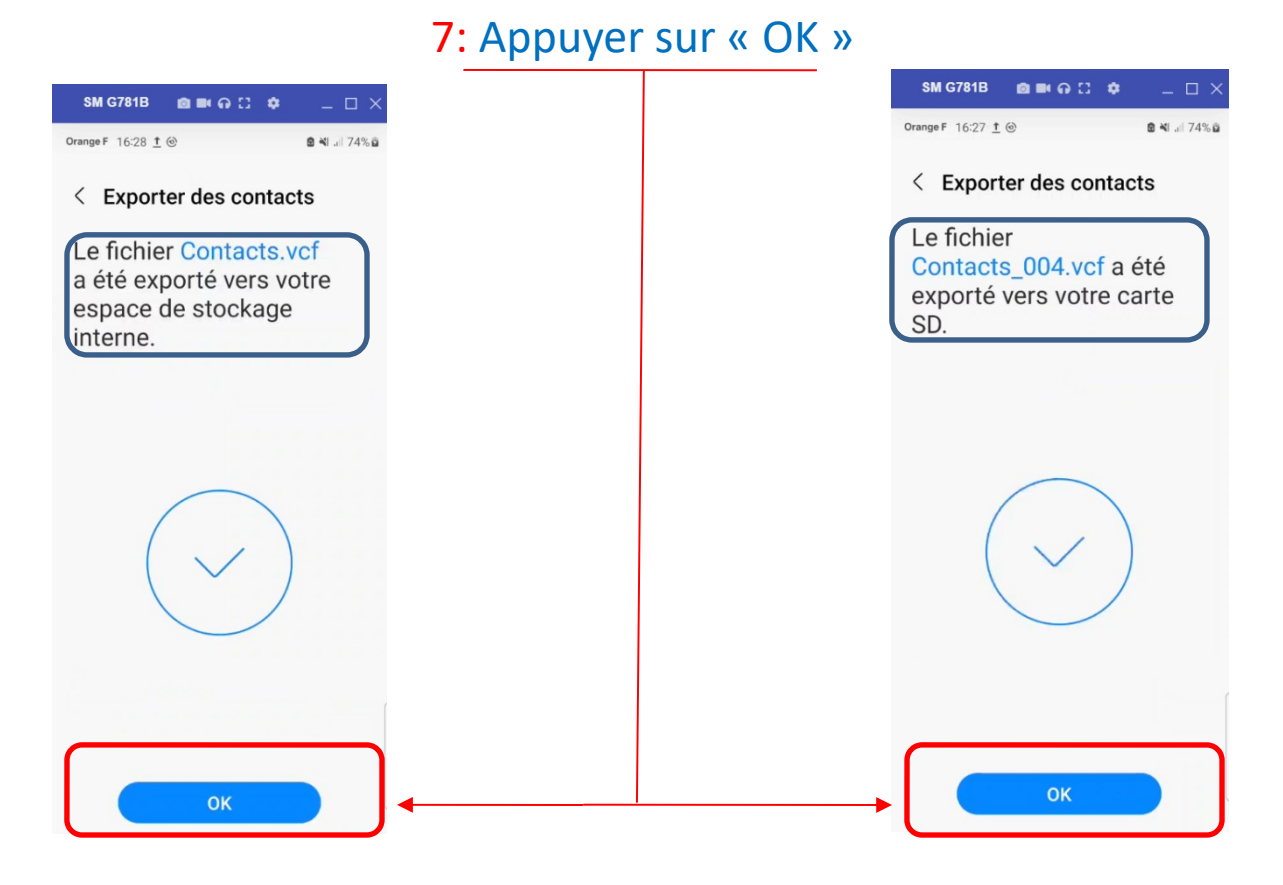

8: Vous pouvez sortir de l'application

La question se pose, où est enregistré l'exportation de vos contacts?

Si votre Smartphone n'a pas de carte SD Si votre Smartphone dispose d'une carte SD 9: Appuyer sur <u>l'icône « Mes fichiers »</u>

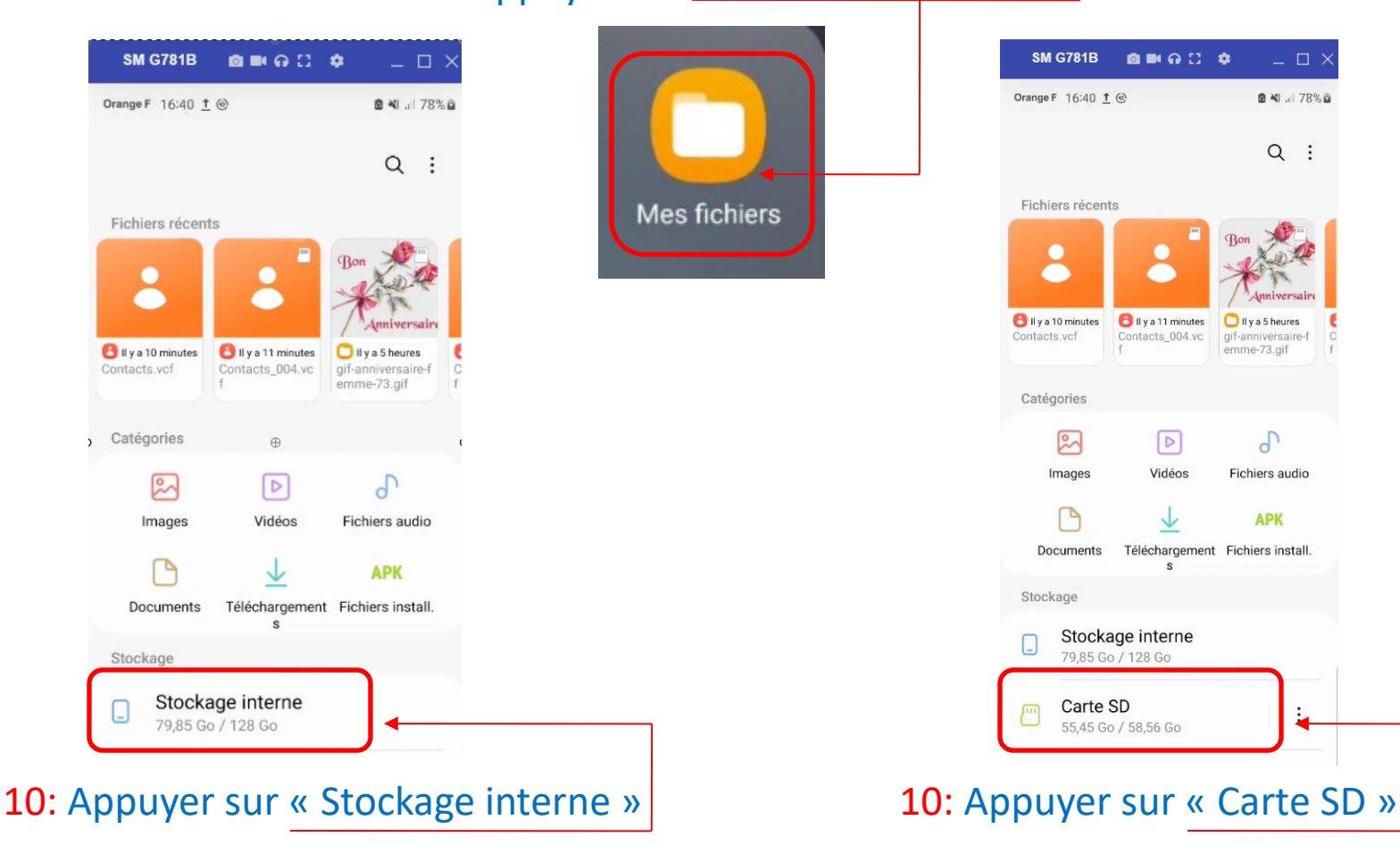

Si votre Smartphone n'a pas de carte SD Si votre Smartphone dispose d'une carte SD

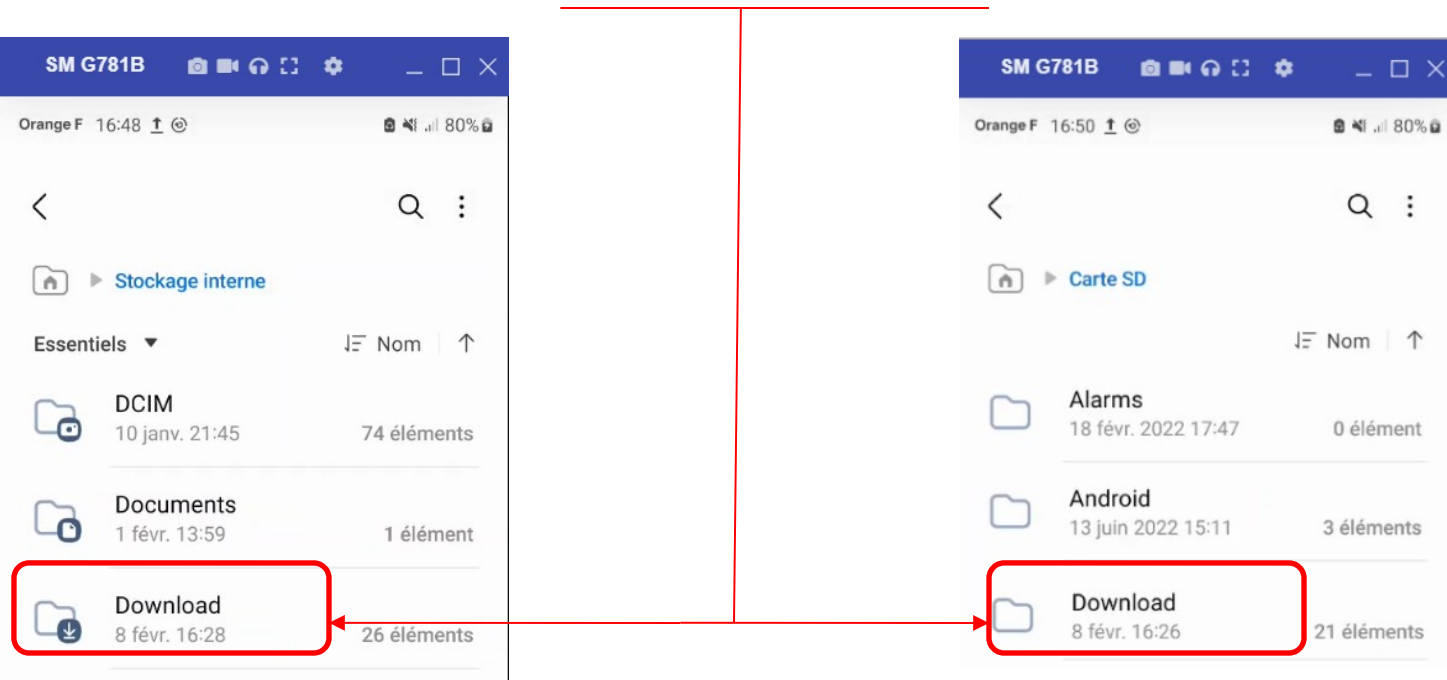

11: Appuyer sur « Download »

Si votre Smartphone n'a pas de carte SD Si votre Smartphone dispose d'une carte SD

Le fichier d'exportation des contacts se nomme : Contacts.vcf

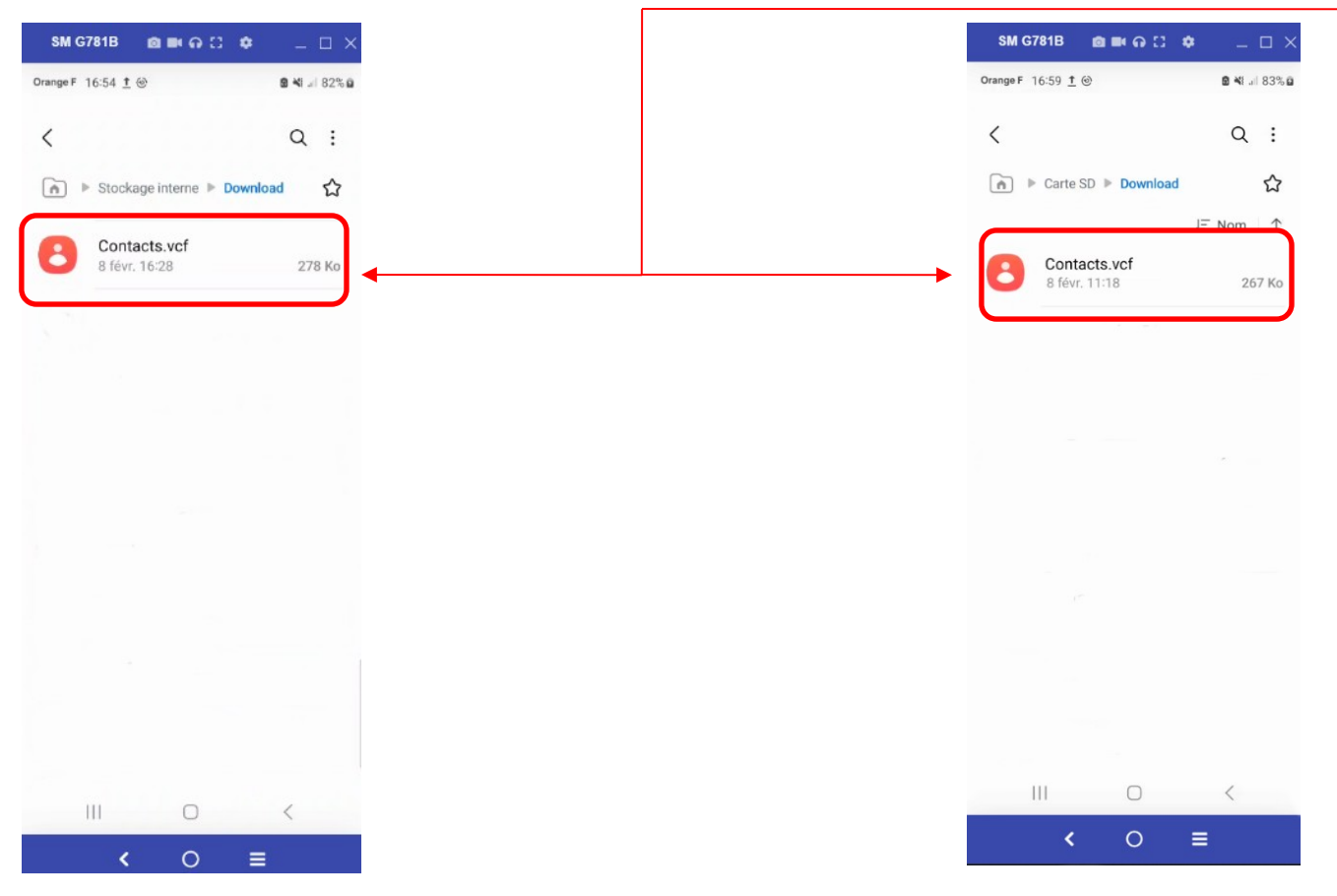

Il ne vous reste plus qu'a copier ce fichier sur une clef USB ou un ordinateur